# RS85 Prestige S-Fusion™ for Prostate

### The components

| Field Generator<br>(Transmitter) | Generates an electromagnetic field to find the location of sensor.                                                                                                    |             |
|----------------------------------|----------------------------------------------------------------------------------------------------|-------------|
| Probe Sensors<br>(1EA)           | Detects the strength and orientation of the generated electro-magnetic field, and relays the information to the tracking unit.                                                                | Ó           |
| Tracking Bracket                 | Allows mounting of probe sensors onto the probe.                                                                                                    |             |
| Tracking Unit                    | Calculates the position and orientation of the probe and the biopsy needle based on the data from the sensors. It also displays this information on the monitor.                              | 1000 - 0000 |
| External Marker                  | Helps to compensates for patient movement by placing it<br>on the patient during data acquisition and S-Fusion<br>procedure which helps to find and track patient's position<br>more closely. |             |

# Precautions

- Do not operate the field generator within a radius of 20cm with a pacemaker or defibrillator installed.
- Do not expose the sensor to strong magnetic fields such as MRI devices. The sensor may be magnetized.
- There must be no iron content within 30 cm of the work space and field generator.
- If the patient is using an iron bed, install the field generator above the bed at least 2cm away.

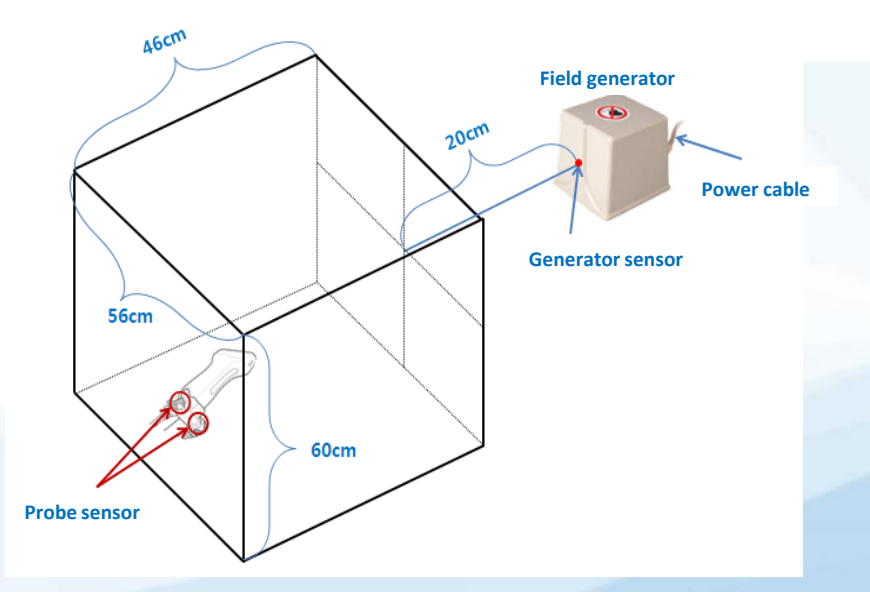

## How it works

- > Register the patient info.
  - [Patient] tab > Enter patient info. > Click [Register]

#### > Import MR datasets () Accuracy is guaranteed for MR T2 image only

- ① Drive
  - [Q/R] tab > Select [Drive] > Press [Drive Import] > Select data > Click [Import] > 'Retrieval Manager' window
    > Select data (Check box) > Press [Assign]
- Server
  - [Q/R] tab > Select [Server] > Select Modality type > Enter patient info. > Press [Search] > Select data
    > Press [Retrieve] > 'Retrieval Manager' window > Select data (Check box) > Press [Assign]

#### > Start S-Fusion for Prostate

- Select probe & preset (EA2-11AR, EA2-11AV, E3-12A > Urology > Prostate) > Press [S-Fusion]
  It takes about 10 sec to connect the generator to the tracking unit
- Check strength of the signal bar / Press [Series List] and select a series / Adjust MR image ([W.Width], [W.Level])

#### > Registration mode : Segmentation + Registration **1** For [Registration] method, start with 2

- $\textcircled{1} \quad \text{Segmentation} \quad$ 
  - Auto (Press [Segmentation + Registration] > [Auto] mode automatically activated as a default)
    - Check volume result / Check border line of the prostate ([Slice] knob button) / Edit border line
    - Press [Complete]
  - Add Target (Press [Segmentation + Registration] > Press [Add Target])
    - Useful when using [Biopsy Mode]
    - Add [+] marker on the area for biopsy
      - I Three options are only available after Segmentation : Auto Calibration / Deformation / Biopsy Mode
- Registration
  - Scan the prostate to match the MR image > Adjust the MR plane in Horizontal and Vertical mode ([Change] button, [Angle] knob button) > Press [Set] button

#### Calibration

- ① Auto Calibration
  - Automatically matches the images in real time
- ② Point Calibration
  - Place the marker on the landmark in both US and MR image
- ③ Plane Calibration
  - Adjust the MR plane in Horizontal and Vertical mode ([Change] button, [Angle] knob button)

Ito overlap US image on the MR image, press [Overlay]

To compensate the deformed shape of the prostate caused by probe pressure on MR image, Press [Deformation]

#### > Add Marker

- Press [Add Marker] > Place the pointer either US or MR image
- Flag the location of a point of interest

#### > Biopsy

- ① Biopsy On/Off
  - Biopsy guideline appears on US images
- ② Auto/Manual Marking
  - Mark the biopsy point and record the needle pathway
- 3 Biopsy Mode
  - Display 3D modeling of biopsy

#### > External Marker

- Connect External Marker sensor to tracking unit number 4
- Attach the marker to patient's hip bone or thigh region